# **Connecting to the madRooster.com VPN Service**

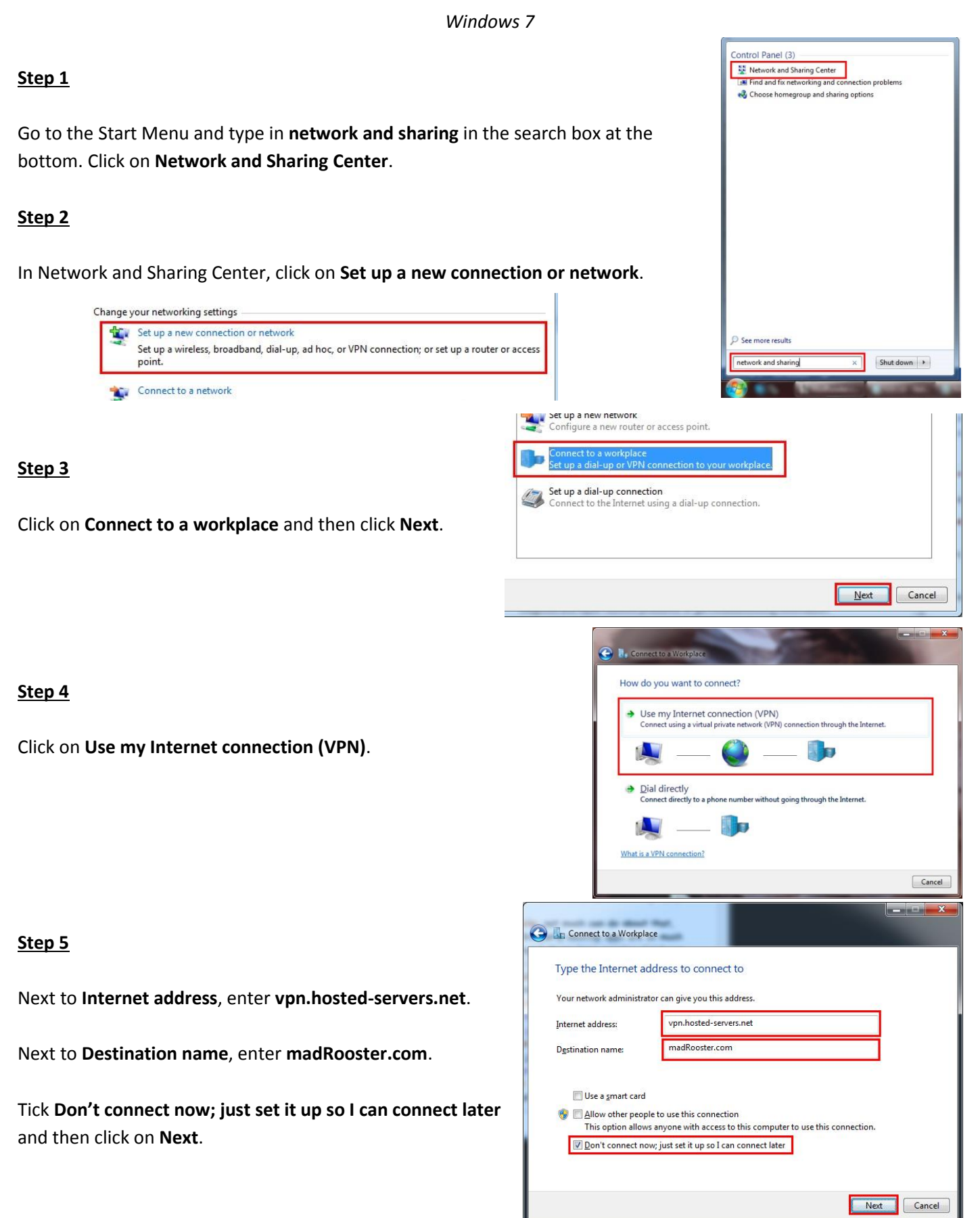

## <u>Step 6</u>

Click on **Create**. You can skip the login credentials at this stage.

#### Step 7

Click on Close.

#### <u>Step 8</u>

Back in Network and Sharing Center, click on **Change adapter settings** on the left.

<u>Step 9</u>

Right click on the madRooster.com connection and click on Properties.

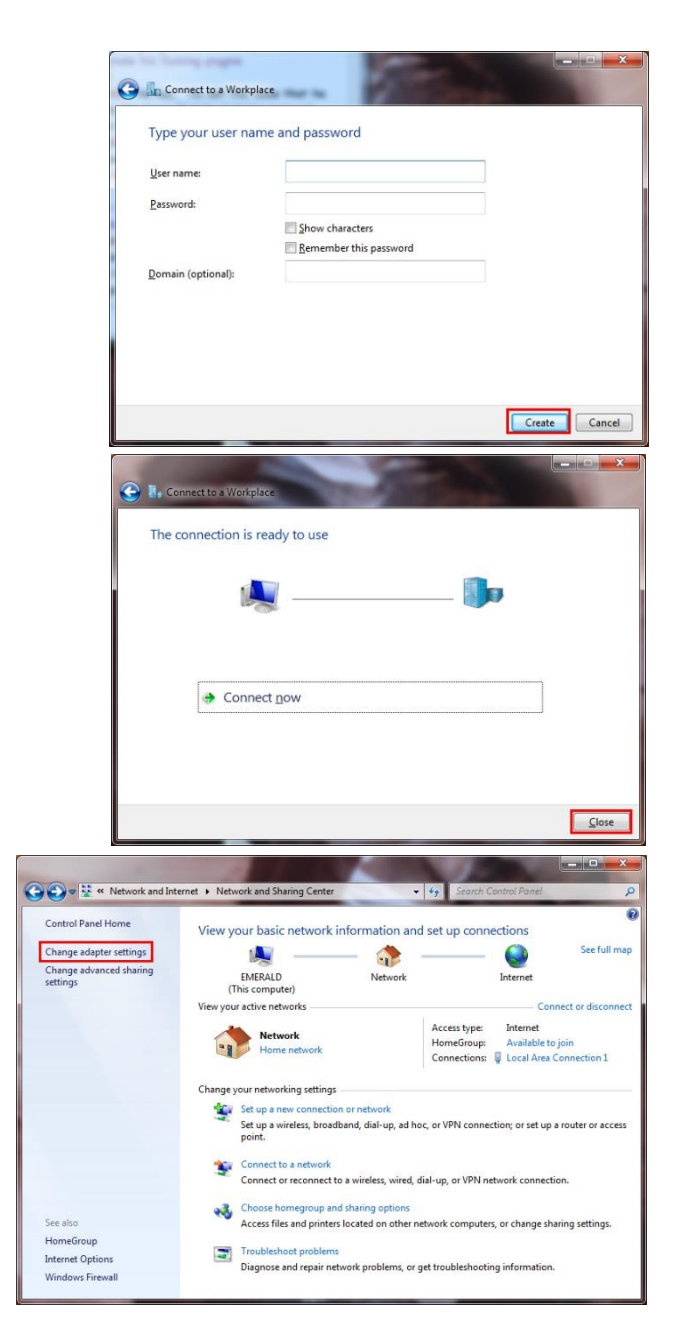

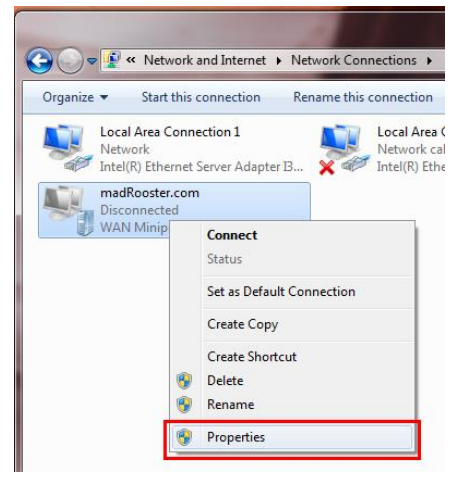

### <u>Step 10</u>

In the madRooster.com Properties screen, click on the **Options** tab and then untick **Include Windows logon domain**.

## <u>Step 11</u>

Click on the Security tab and then under Type of VPN, select Layer 2 Tunneling Protocol with IPsec (L2TP/IPSec). Then click on Advanced settings.

## <u>Step 12</u>

Select **Use preshared key for authentication** and then enter the preshared key that has been provided to you. Click on **OK** when you have finished entering the key.

| 2TP                    |                                                              |
|------------------------|--------------------------------------------------------------|
| Use pr                 | eshared key for authentication                               |
| Key:                   | *********                                                    |
| UZ Ver                 | 17 18 19 19 19 19 19 19 19 19 19 19 19 19 19                 |
| <u>[v]</u> <u>v</u> er | ny the Name and Usage attributes of the server's certificate |

## <u>Step 13</u>

Click on the **Networking** tab. Select **Internet Protocol Version 6 (TCP/IPv6)** and then click on **Properties**.

| ieneral Options Security Network                                                                                                    | king Sharing                                                                                                    |
|----------------------------------------------------------------------------------------------------|----------------------------------------------------------------------------------------------------|
| Dialing options                                                                                                    |                                                                                                    |
| Display progress while connecti                                                                                                    | ng                                                                                                    |
| Prompt for name and password,                                                                                                    | certificate, etc.                                                                                                    |
| Include <u>W</u> indows logon domain                                                                                                    | ]                                                                                                    |
| Redialing options                                                                                                    |                                                                                                    |
| Redial attempts:                                                                                                    | 3                                                                                                    |
| Time between redial attempts:                                                                                                    | 1 minute 🔹                                                                                                    |
| Idle time before banding up:                                                                                                    | never 🔻                                                                                                    |
| lale threshold:                                                                                                    |                                                                                                    |
|                                                                                                    |                                                                                                    |
| Redial if line is dropped                                                                                                    |                                                                                                    |
|                                                                                                    |                                                                                                    |
|                                                                                                    | OK Cance                                                                                                    |
|                                                                                                    |                                                                                                    |
|                                                                                                    |                                                                                                    |
| dDaastas saas Daasastias                                                                                                    |                                                                                                    |
| adRooster.com Properties                                                                                                    |                                                                                                    |
| adRooster.com Properties<br>eral Options Security Networkin                                                                                                    | ng Sharing                                                                                                    |
| adRooster.com Properties<br>eral Options Security Networkin<br>pe of VPN:                                                                                                    | ng Sharing                                                                                                    |
| adRooster.com Properties<br>eral Options Security Networkin<br>be of VPN:<br>uyer 2 Tunneling Protocol with IPsec                                                                                                    | ng Sharing (L2TP/IPSec)                                                                                                    |
| adRooster.com Properties<br>eral Options Security Networkin<br>be of VPN:<br>nyer 2 Tunneling Protocol with IPsec                                                                                                    | Ig Sharing<br>(L2TP/IPSec)                                                                                                    |
| adRooster.com Properties<br>eral Options Security Networkin<br>per of VPN:<br>nyer 2 Tunneling Protocol with IPsec<br>ta encryption:                                                                                                    | ng Sharing<br>(L2TP/IPSec)                                                                                                    |
| adRooster.com Properties<br>eral Options Security Networkin<br>be of VPN:<br>inver 2 Tunneling Protocol with IPsec<br>ta encryption:<br>equire encryption (disconnect if serve                                                                                                    | ng Sharing<br>(L2TP/IPSec)<br>Advanced <u>s</u> ettings<br>er declines)                                                                                                    |
| adRooster.com Properties<br>eral Options Security Networkin<br>be of VPN:<br>hyer 2 Tunneling Protocol with IPsec<br>ta encryption:<br>equire encryption (disconnect if serve<br>withentication                                                                                                    | ng Sharing<br>(L2TP/IPSec)<br>Advanced settings<br>ar declines)                                                                                                    |
| adRooster.com Properties<br>eral Options Security Networkin<br>be of VPN:<br>aver 2 Tunneling Protocol with IPsec<br>ta encryption:<br>equire encryption (disconnect if serve<br>withentication<br>) Use Extensible Authentication Prot                                                                                                    | ng Sharing<br>(L2TP/IPSec)<br>Advanced settings<br>er declines)<br>ocol (EAP)                                                                                                    |
| adRooster.com Properties<br>eral Options Security Networkin<br>be of VPN:<br>aver 2 Tunneling Protocol with IPsec<br>ta encryption:<br>equire encryption (disconnect if serve<br>withentication<br>) Use Extensible Authentication Prot                                                                                                    | ng Sharing<br>(L2TP/IPSec)<br>Advanced settings<br>ar declines)<br>occol (EAP)                                                                                                    |
| adRooster.com Properties<br>eral Options Security Networkin<br>be of VPN:<br>aver 2 Tunneling Protocol with IPsec<br>ta encryption:<br>equire encryption (disconnect if serve<br>suthentication<br>) Use Extensible Authentication Prot                                                                                                    | Ing Sharing<br>(L2TP/IPSec)<br>Advanced settings<br>ar declines)<br>occol (EAP)                                                                                                    |
| adRooster.com Properties<br>eral Options Security Networkin<br>be of VPN:<br>wyer 2 Tunneling Protocol with IPsec<br>ta encryption:<br>equire encryption (disconnect if serve<br>withentication<br>) Use Extensible Authentication Prot                                                                                                    | Ing Sharing<br>(L2TP/IPSec)<br>Advanced settings<br>ar declines)<br>ocol (EAP)                                                                                                    |
| adRooster.com Properties eral Options Security Networkin se of VPN: nyer 2 Tunneling Protocol with IPsec ta encryption: equire encryption (disconnect if serve withentication ) Use Extensible Authentication Prot ) Allow these protocols                                                                                                    | Ing Sharing<br>(L2TP/IPSec)<br>Advanced settings<br>ar declines)<br>ocol (EAP)                                                                                                    |
| adRooster.com Properties eral Options Security Networkin oe of VPN: nyer 2 Tunneling Protocol with IPsec ta encryption: equire encryption (disconnect if serve withentication ) Use Extensible Authentication Prot ) Allow these protocols                                                                                                    | ng Sharing<br>(L2TP/IPSec)<br>Advanced settings<br>ar declines)<br>ocol (EAP)                                                                                                    |
| adRooster.com Properties eral Options Security Networkin be of VPN: inver 2 Tunneling Protocol with IPsec ta encryption: equire encryption (disconnect if serve withentication ) Use Extensible Authentication Prot ) Allow these protocols  Unencrypted password (PAP)  (Challence Macdulation Authentic                                                                                           | Ing Sharing<br>(L2TP/IPSec)<br>Advanced settings<br>ar declines)<br>ocol (EAP)<br>Properties                                                                                                   |
| adRooster.com Properties eral Options Security Networkin be of VPN: inver 2 Tunneling Protocol with IPsec ta encryption: equire encryption (disconnect if serve withentication ) Use Extensible Authentication Prot ) Allow these protocols  Unencrypted password (PAP) Challenge Handshake Authentii                                                                                               | Ing Sharing<br>(L2TP/IPSec)<br>Advanced settings<br>ar declines)<br>ocol (EAP)<br>Properties<br>Cation Protocol (CHAP)<br>CHAP -2)                                                             |
| adRooster.com Properties eral Options Security Networkin be of VPN: iver 2 Tunneling Protocol with IPsec ta encryption: equire encryption (disconnect if serve withentication ) Use Extensible Authentication Prot ) Allow these protocols  Unencrypted password (PAP) Challenge Handshake Authentii Microsoft CHAP Version 2 (MS4)                                                                 | Ing Sharing<br>(L2TP/IPSec)<br>Advanced settings<br>ar declines)<br>ocol (EAP)<br>Properties<br>Properties<br>Cation Protocol (CHAP)<br>CHAP v2)                                               |
| adRooster.com Properties eral Options Security Networkin be of VPN: iver 2 Tunneling Protocol with IPsec ta encryption: equire encryption (disconnect if serve uthentication Use Extensible Authentication Prot in Allow these protocols in Unencrypted password (PAP) in Challenge Handshake Authentic in Microsoft CHAP Version 2 (MS-4 in Automatically use my Windo password (and domain, if an | Ing Sharing<br>(L2TP/IPSec)<br>(L2TP/IPSec)<br>Advanced settings<br>ar declines)<br>cocol (EAP)<br>Properties<br>Properties<br>cation Protocol (CHAP)<br>CHAP v2)<br>pows logon name and<br>y) |
| aral Options       Security       Networkin         se of VPN:                                                                                                    | Ing Sharing<br>(L2TP/IPSec)<br>Advanced settings<br>ar declines)<br>ocol (EAP)<br>Properties<br>Properties<br>cation Protocol (CHAP)<br>CHAP v2)<br>pws logon name and<br>y)                   |

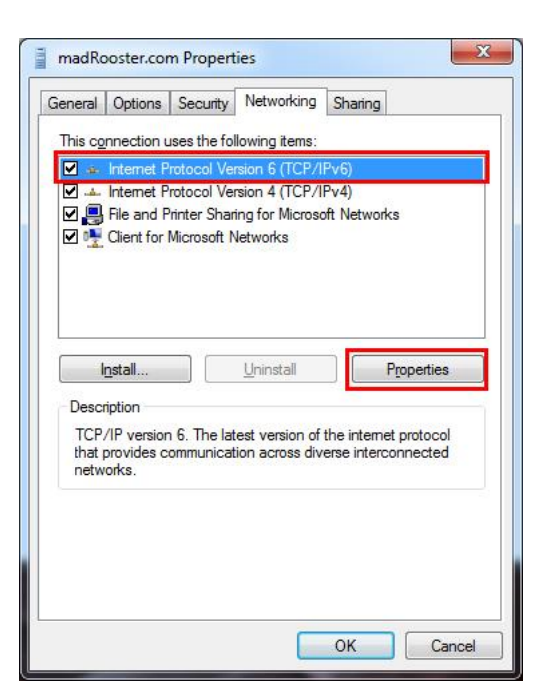

#### <u>Step 14</u>

Click on **Advanced**.

# Step 15

Untick Use default gateway on remote network and then click on OK twice.

|--|

Select Internet Protocol Version 4 (TCP/IPv4) and then click on Properties.

| Ste | р | 17 |
|-----|---|----|
|     | _ |    |

Click on **Advanced**.

| General                                                                                                    |                                                                           |
|----------------------------------------------------------------------------------------------------|---------------------------------------------------------------------------|
| You can get IP settings assigned au<br>supports this capability. Otherwise, y<br>administrator for the appropriate IP s | utomatically if your network<br>you need to ask your network<br>settings. |
| Obtain an IP address automati                                                                                           | cally                                                                     |
| OUse the following IP address:                                                                                          |                                                                           |
| <u>I</u> P address:                                                                                                    |                                                                           |
| Obtain DNS server address au                                                                                            | utomatically                                                              |
| OUSe the following DNS server                                                                                           | addresses:                                                                |
| Preferred DNS server:                                                                                                   |                                                                           |
| Alternate DNS server:                                                                                                   |                                                                           |
|                                                                                                    |                                                                           |
|                                                                                                    | Advanced                                                                  |
|                                                                                                    |                                                                           |
|                                                                                                    |                                                                           |
|                                                                                                    |                                                                           |

| ernet Protocol Version 6                               | (TCP/IPv6) Prop                         | erties                                             |                                         | ? ×              |
|--------------------------------------------------------|-----------------------------------------|----------------------------------------------------|-----------------------------------------|------------------|
| ieneral                                                |                                         |                                                    |                                         |                  |
| You can get IPv6 settings<br>you need to ask your netw | assigned automat<br>ork administrator f | ically if your network s<br>or the appropriate IPv | upports this capability.<br>6 settings. | Otherwise,       |
|                                                        |                                         |                                                    |                                         |                  |
| Ubtain an IPv6 addre     Use the following IPs         | ss automatically                        |                                                    |                                         |                  |
| IPv6 address                                           | o dddross.                              |                                                    |                                         |                  |
| Subnet prefix length:                                  |                                         |                                                    |                                         |                  |
| Obtain DNS server a                                    | ddress automatica                       | lly                                                |                                         |                  |
| Use the following DN                                   | S server addresse                       | es:                                                |                                         |                  |
| Preferred DNS server:                                  |                                         |                                                    |                                         |                  |
| Alternate DNS server:                                  |                                         |                                                    |                                         |                  |
|                                                        |                                         |                                                    | Ac                                      | l <u>v</u> anced |
|                                                        |                                         |                                                    | ОК                                      | Cancel           |
|                                                        |                                         |                                                    |                                         | 9 8              |
| Advanced TO                                            | P/IP Settings                           |                                                    |                                         |                  |
| IP Settings                                            | DNS                                     |                                                    |                                         |                  |
| network.                                               | nd a dial-up net<br>ot be sent on th    | twork simultaneous<br>le local network is t        | forwarded to the di                     | d, data<br>al-up |
| Use                                                    | default gatewa                          | y on remote netwo                                  | rk                                      |                  |
| Dis                                                    | able class base                         | d route addition                                   |                                         |                  |
| Auto                                                   | matic metric                            |                                                    |                                         |                  |
| Interfac                                               | e metric:                               |                                                    |                                         |                  |
|                                                        |                                         |                                                    |                                         |                  |
|                                                        |                                         |                                                    |                                         |                  |
|                                                        |                                         |                                                    |                                         |                  |
|                                                        |                                         |                                                    |                                         |                  |
|                                                        |                                         |                                                    |                                         |                  |
|                                                        |                                         |                                                    |                                         |                  |
|                                                        |                                         |                                                    |                                         |                  |
|                                                        |                                         |                                                    |                                         |                  |
|                                                        |                                         |                                                    |                                         |                  |
|                                                        |                                         |                                                    |                                         |                  |
|                                                        |                                         |                                                    |                                         | Canad            |

? ×

| sherar options beca                                                                                 | nty Networking 5                                                                | hanng             |
|----------------------------------------------------------------------------------------------------|---------------------------------------------------------------------------------|-------------------|
| This connection uses the                                                                            | e following items:                                                              |                   |
| Market Protocol                                                                                     | Version 6 (TCP/IPv                                                              | <u>)</u>          |
| Internet Protocol                                                                                   | Version 4 (TCP/IPv4                                                             | 9                 |
| Client for Microso                                                                                  | off Natworks                                                                    | VELWOIKS          |
| -                                                                                                   |                                                                                 |                   |
|                                                                                                    |                                                                                 |                   |
|                                                                                                    |                                                                                 |                   |
|                                                                                                    |                                                                                 |                   |
|                                                                                                    |                                                                                 | r                 |
| 4                                                                                                   | Uningtall                                                                       | Properties        |
| Install                                                                                             | Orninstan                                                                       | 1 Tobernea        |
| Description                                                                                         |                                                                                 | 1 jobolinea       |
| Description                                                                                         |                                                                                 |                   |
| Install<br>Description<br>Transmission Control F<br>wide area network pro                           | Protocol/Internet Protocol that provides c                                      | ocol. The default |
| Description<br>Transmission Control F<br>wide area network pro<br>across diverse interco            | Protocol/Internet Protocol that provides c<br>nnected networks.                 | ocol. The default |
| Install<br>Description<br>Transmission Control I<br>wide area network pro<br>across diverse interco | Protocol/Internet Prot<br>tocol that provides c<br>nnected networks.            | ocol. The default |
| Install<br>Description<br>Transmission Control H<br>wide area network pro<br>across diverse interco | Protocol/Internet Prot<br>tocol that provides c<br>nnected networks.            | ocol. The default |
| Install<br>Description<br>Transmission Control I<br>wide area network pro<br>across diverse interco | Protocol/Internet Protocol that provides c<br>nnected networks.                 | ocol. The default |
| Install<br>Description<br>Transmission Control I<br>wide area network pro<br>across diverse interco | Protocol/Internet Prot<br>tocol that provides c<br>nnected networks.            | ocol. The default |
| Install<br>Description<br>Transmission Control I<br>wide area network pro<br>across diverse interco | Protocol/Internet Protocol /Internet Protocol that provides c nnected networks. | ocol. The default |

#### <u>Step 18</u>

Untick **Use default gateway on remote network** and then click on **OK**. Click on **OK** on the remaining screens to exit everything.

| Settings                                           | DNS                                   | MING                                               |                                                            |                                                       |
|----------------------------------------------------|---------------------------------------|----------------------------------------------------|------------------------------------------------------------|-------------------------------------------------------|
| ootango                                            | DNS                                   | CALLAR                                             |                                                            |                                                       |
| This check<br>network ar<br>that canno<br>network. | kbox only<br>nd a dial-u<br>t be sent | applies when y<br>p network sim<br>on the local ne | you are connecte<br>ultaneously. Whe<br>etwork is forwarde | d to a local<br>en checked, data<br>ed to the dial-up |
| I Llan                                             | dofoult an                            |                                                    | to notwork                                                 |                                                       |
| <u>U</u> se                                        | ueraulit ga                           | teway on renic                                     | ILE HELWOIK                                                |                                                       |
| Disa                                               | able class                            | based route a                                      | ddition                                                    |                                                       |
| -                                                  |                                       |                                                    |                                                            |                                                       |
| Autor                                              | matic metr                            | ic                                                 |                                                            |                                                       |
| Interfac                                           | e metric:                             |                                                    |                                                            |                                                       |
|                                                    |                                       |                                                    |                                                            |                                                       |
|                                                    |                                       |                                                    |                                                            |                                                       |
|                                                    |                                       |                                                    |                                                            |                                                       |
|                                                    |                                       |                                                    |                                                            |                                                       |
|                                                    |                                       |                                                    |                                                            |                                                       |
|                                                    |                                       |                                                    |                                                            |                                                       |
|                                                    |                                       |                                                    |                                                            |                                                       |
|                                                    |                                       |                                                    |                                                            |                                                       |
|                                                    |                                       |                                                    |                                                            |                                                       |
|                                                    |                                       |                                                    |                                                            |                                                       |

|                                                             | Usemame                  |
|-------------------------------------------------------------|--------------------------|
| User name:                                                  | asonano                  |
| User name:<br>Password:                                     | •••••                    |
| User name:<br>Password:<br>Save this u<br>Me only<br>Anyone | v who uses this computer |

# <u>Step 19</u>

Double click on the madRooster.com connection and you will be able to enter your login credentials that have been provided to you. Finally, click on **Connect** to connect to the VPN.